## <u>Come rimuovere totalmente IT ALERT dal proprio</u> <u>smartphone Android</u> <u>(remove Cell Broadcast)</u>

Dopo i primi test di IT ALERT già avvenuti in Toscana e Emilia Romagna, abbiamo appurato che disabilitare dal proprio smartphone le notifiche di emergenza non serve assolutamente a nulla. Per eliminare IT ALERT dal proprio smartphone (per il momento solo telefoni Android, in attesa di poterlo fare anche su dispositivi IOS Apple), la guida da seguire è questa (grazie a Luca Ratti per il preziosissimo contributo)

 Installare ADB (parte di Android SDK Platform Tools) sul computer come da istruzioni

 $\begin{array}{l} \underline{Passaggio \ 1 \rightarrow abilitare \ la \ funzione \ di \ debug \ sul \ telefono. \ Apri \ l'app \\ Impostazioni \ sul \ telefono \ e \ scorri \ verso \ il \ basso \ fino \ a \ Informazioni \ sul \ telefono, \\ poi \ tocca \ sette \ volte \ sullo \ schermo \ il \ numero \ di \ build \ per \ entrare \ nelle \ opzioni \\ sviluppatore. \ Torna \ al \ menu \ impostazioni, \ vai \ su \ Sistema>Opzioni \ sviluppatore \\ e \ abilita \ il \ debugging \ USB \end{array}$ 

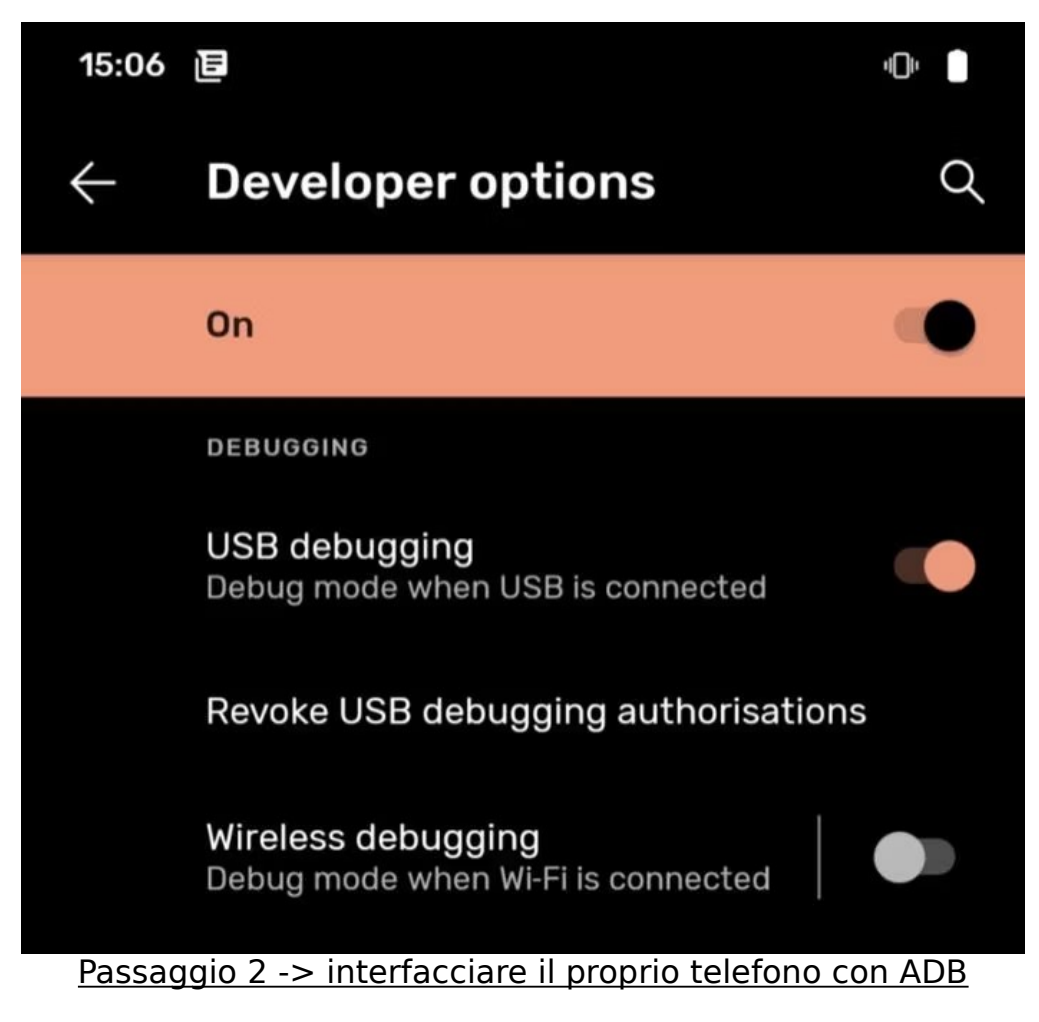

Assicuratevi di aver installato ADB sul proprio PC (link <u>qui</u>).

Sul tuo computer, vai alla directory in cui è installato ADB. Tieni premuto il tasto Maiusc, fai clic con il pulsante destro del mouse sul nome della directory e seleziona Apri comando/finestra PowerShell qui

(Se utilizzi un Mac, avvia una finestra Terminale e accedi alla directory ADB utilizzando cd <percorso della directory> (senza parentesi angolari)

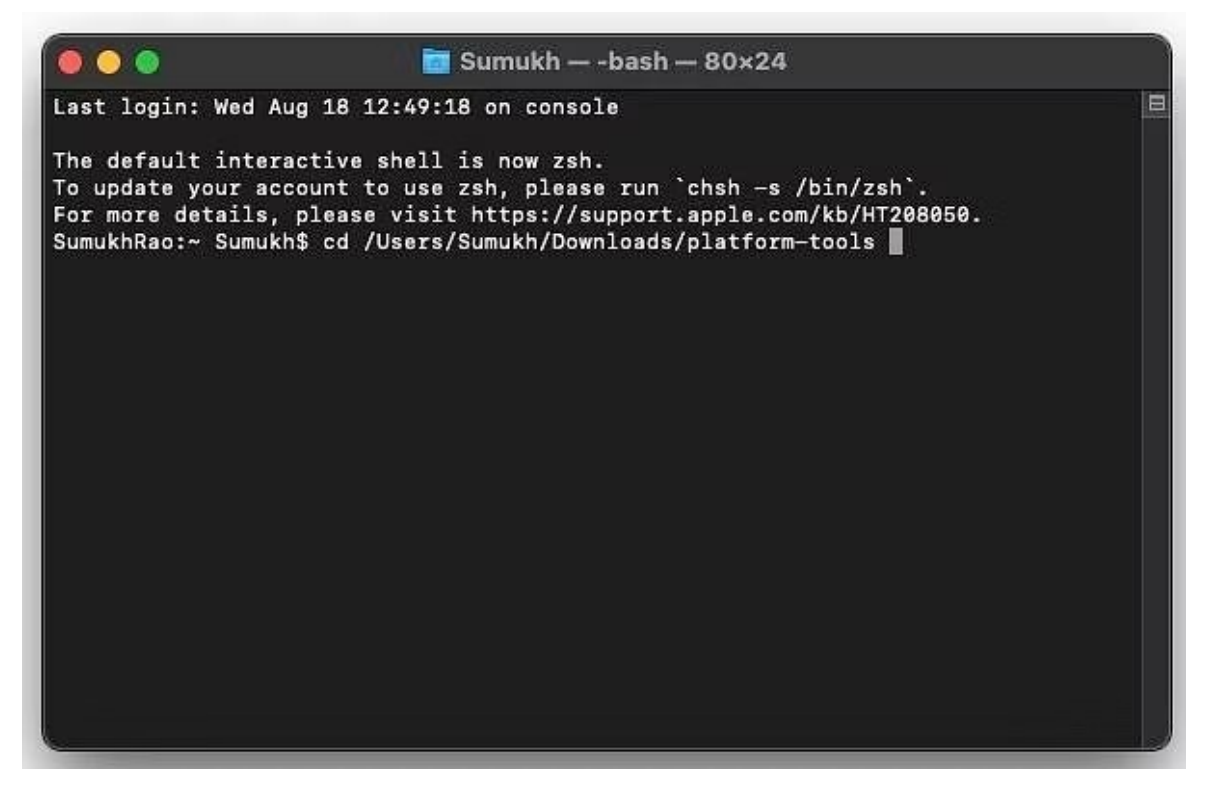

Ora digita adb devices e premi invio.

Vedrai che il sistema sta avviando il demone ADB. Se è la prima volta che esegui ADB, vedrai un messaggio sul tuo telefono che ti chiede di autorizzare una connessione con il computer. Concedetelo.

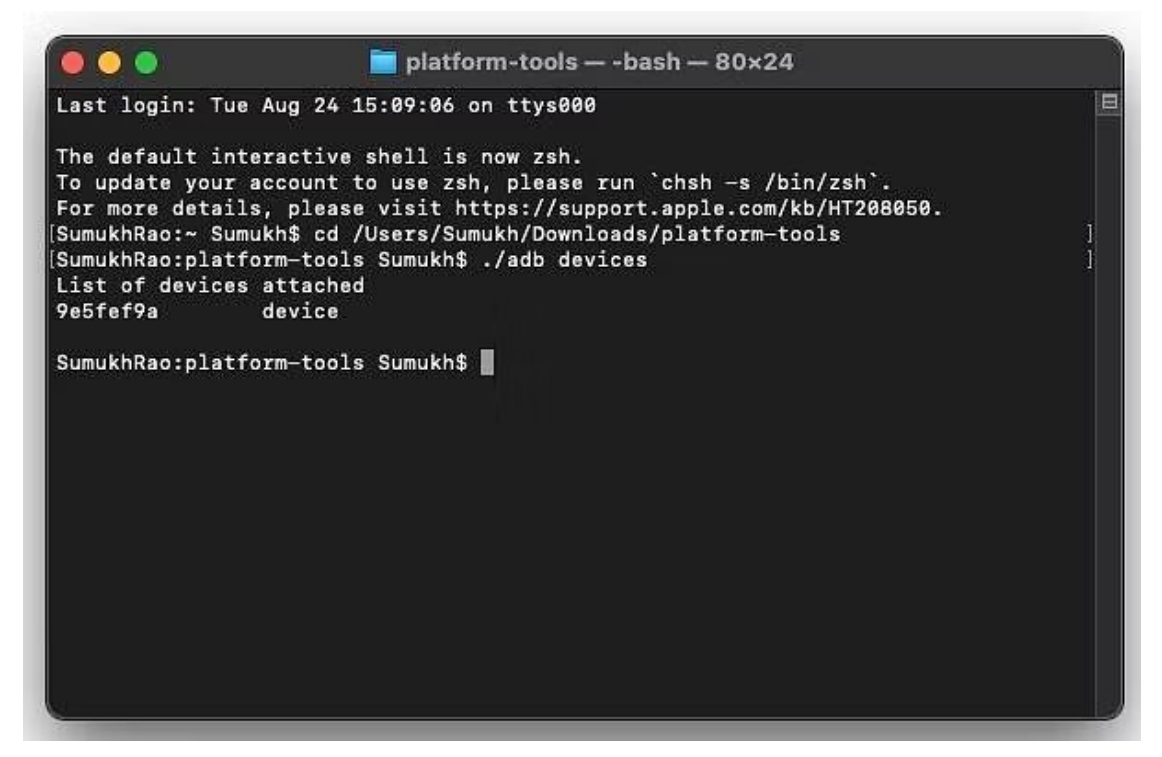

Ora, se riesegui il comando adb devices, il terminale stamperà il numero di serie del tuo dispositivo. Se vedi una stringa di numeri, sei pronto per andare avanti.

Passaggio 3 → Trova il nome dei pacchetti da rimuovere

Nella finestra del prompt dei comandi/terminale, inserisci adb shell e premi invio. Quindi, utilizza il seguente comando: pm list packages | grep '<0EM/Carrier/App Name>'

Questo elencherà tutte le app OEM e dell'operatore installate sul tuo dispositivo.

OnePlus5:/ \$ pm list packages | grep 'oneplus' package:com.oneplus.calculator package:net.oneplus.weather package:com.oneplus.skin package:com.oneplus.soundrecorder package:net.oneplus.opsocialnetworkhub package:cn.oneplus.photos package:com.oneplus.screenshot package:com.oneplus.deskclock package:com.oneplus.setupwizard package:com.oneplus.sdcardservice package:com.oneplus.security package:cn.oneplus.nvbackup package:com.oneplus.wifiapsettings package:com.oneplus.iconpack.circle package:net.oneplus.odm

In alternativa, puoi anche utilizzare un'app chiamata <u>APP INSPECTOR</u> dal Play Store per conoscere i nomi dei pacchetti di tutte le app installate sul tuo telefono. Installa l'app, seleziona l'app che desideri disinstallare e il nome del pacchetto verrà elencato lì. Prendi nota dei nomi dei pacchetti di tutte le app che desideri disinstallare. • <u>Passaggio 4  $\rightarrow$  disinstallazione del bloatware</u>

In questo specifico caso i **comandi** per rimuovere IT ALERT saranno:

## **PER RICERCARE:**

pm list packages | grep 'broadcast'

## **PER RIMUOVERE:**

pm uninstall -k --user 0 com.android.cellbroadcastreceiver

pm uninstall -k --user 0 com.android.cellbroadcast

pm uninstall -k --user 0 com.android.cellbroadcastreceiver.overlay.common

pm uninstall -k --user 0 com.android.cellbroadcastservice

pm uninstall -k --user 0 com.android.stk

pm uninstall -k --user 0 com.android.stk2

▲ NOTA BENE: se fai copia incolla delle istruzioni sopra, va tutto perfettamente.
Se le trascrivi a mano, tieni presente che dopo "--user " c'è il NUMERO ZERO
(NON è una lettera "o").

Suggerimento finale: consiglio comunque di **NON usare l'app MESSAGGI di Google per gestire gli SMS**, ma di installare e impostare un'app alternativa gratuita e OPEN SOURCE tra le seguenti.

**QKSMS** (scelta migliore) : <u>https://play.google.com/store/apps/details?id=com.moez.QKSMS</u>

> Simple SMS Messenger : <u>https://play.google.com/store/apps/details?</u> <u>id=com.simplemobiletools.smsmessenger</u>

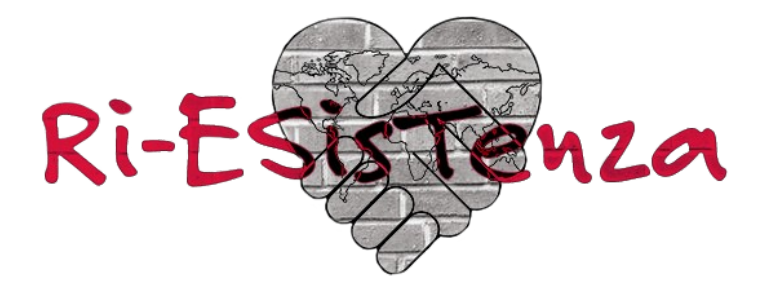

<u>www.ri-esistenza.com</u> Telegram: https://t.me/ri\_esistenza